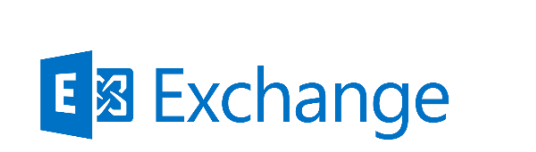

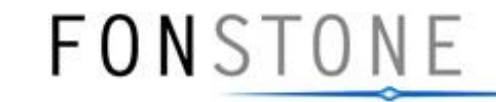

# InfoNet Day 2014 Exchange Server 2013 - Tips & Tricks

Thomas Dehn, Solutions Architect <u>thomas.dehn@fonstone.com</u>

Pascal Riedo, Solutions Architect pascal.riedo@fonstone.com

## Vorstellung Referenten

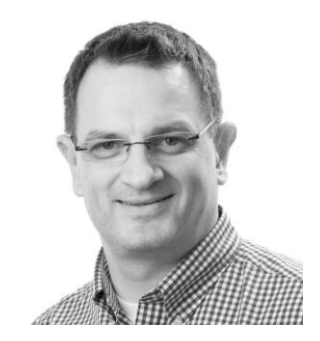

#### Thomas Dehn, Solutions Architect, Fonstone AG

In den vergangenen 16 Jahren arbeitete Thomas Dehn vornehmlich in Enterprise Messaging-Projekten und durfte so bislang nahezu 50'000 Mailboxen direkt migrieren oder deren Migration begleiten.

Er wird häufig in alle Projektphasen involviert und ist bis heute in Messaging-Projekten bei Konzeptionen, Planungen und deren technischen Umsetzungen aktiv.

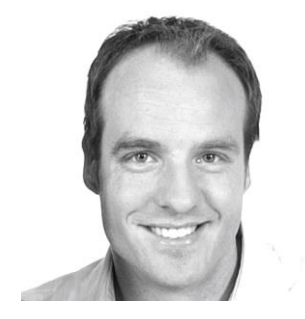

#### Pascal Riedo, Solutions Architect, Fonstone AG

Seine Kerntätigkeiten sind die Beratung, Planung, Konzeption und die technische Umsetzung primär im Rahmen von Enterprise Messaging Projekten.

Er hat erfolgreich für nationale, internationale Konzerne wie auch für Schweizer KMU's gearbeitet und wird oftmals in alle Projektphasen involviert. Aufgrund seiner Aktivitäten in verschiedensten Kundenprojekten hat er umfangreiche Erfahrungen über Projektabläufe, Prozesse bis hin zum Betrieb der erstellten Plattform.

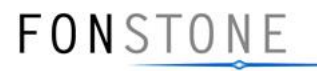

# Agenda

- Logfile CleanUp
- Migrate Receive Connectors
- Export Exchange Settings
- Desaster Recovery
- Server Patching and Maintenance Mode
- Notes on Service Pack 1 ... and beyond!

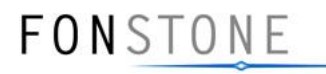

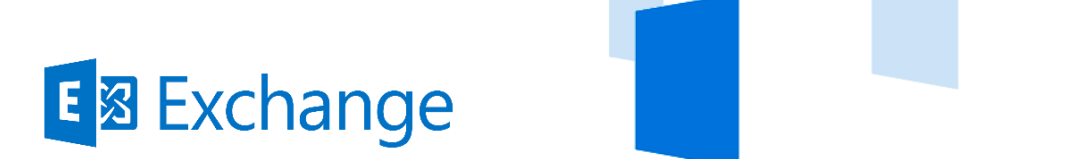

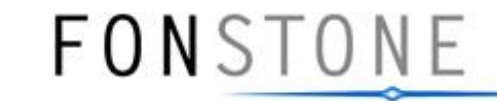

# Logfile CleanUp (Purge)

# Logfile CleanUp #1/6

#### Root cause

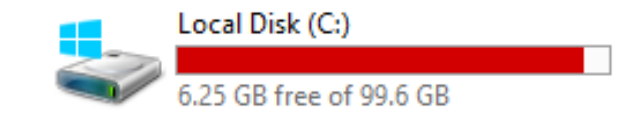

Exchange 2013 servers do accumulate a lot of Exchange and IIS log files over time. Much more than in Exchange 2010. Even when the server is doing nothing, it is recording the health of the server and writing that down to the logs. To avoid problems some administrators configure Exchange and IIS to store logs on a different disk, while others just wait for free disk space warnings and manually remove old logs.

#### Additional solution approach

Simple PowerShell script for automating the cleanup of IIS log files as well as Exchange Logging files, based on a defined <u>timeframe</u> you decide to keep the logfiles.

The following presented PowerShell script removes log files (\*.log) over 35 days old in the IIS logs folder and the same from the Exchange 2013 logging folder. Neither of these folders are cleaned up automatically in Exchange 2013 RTM or SP1 or CU6.

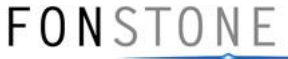

# Logfile CleanUp #2/6

#### Built-In Logfile maintenance

Transaction Logs (Backup based Logfile Truncation, Circular Logging)

#### Logfiles requiring special attention

Additional Exchange Logging (e.g. CmdletInfra, Monitoring, Search, Diagnostics,...) 
⇒ default location = <ExchangeInstallPath>\Logging\\*

Internet Information Server (IIS) Logs ⇒ default location = <SystemDrive>\inetpub\logs\LogFiles\\*

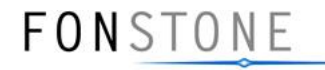

## Logfile CleanUp #3/6 Purge Logfiles Function

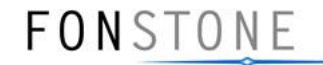

# Logfile CleanUp #4/6

# Gather Server & Log-Directories and call Purge Logfiles Function

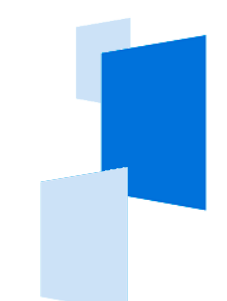

\$LogWindowsDays=35 # Change the number of days here

}

# Simple Version: Get local logfile locations & expect Exchange Servers are configured identically for remote logfile purging Import-Module WebAdministration

\$PathIISLog = (Get-WebConfigurationProperty "/system.applicationHost/sites/siteDefaults" -name logfile.directory).Value
\$PathIISLogUNC = \$PathIISLog.Replace("%SystemDrive%", \$env:SystemDrive).Replace(":", "\$")
\$PathExchangeLogging = \$env:ExchangeInstallPath + "Logging\"

```
$PathExchangeLoggingUNC = $PathExchangeLogging Replace(":","$")
```

```
# Get Exchange 2013 Servers
$AllE2013Srv = Get-ExchangeServer | Where {$_.IsE150rLater -eq $true}
```

# Call CleanLogfiles Function for each desired Loggingfolder Write-Host "Removing IIS and Exchange Logs, older than: \$LogWindowsDays" -ForegroundColor Green Foreach (\$E2013Srv in \$AllE2013Srv) {

```
CleanLogfiles $E2013Srv.Name $PathIISLogUNC $LogWindowsDays
CleanLogfiles $E2013Srv.Name $PathExchangeLoggingUNC $LogWindowsDays
```

```
FONSTONE
```

# Logfile CleanUp #5/6

### Script Output

#### 5

Select Machine: EX1301.lab.local

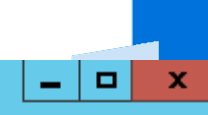

[PS] C:\sysman\scripts>.\Logs.CleanUp.ps1

Removing files '2' older than '09/13/2014 11:02:11' from Log-Directory: \\EX1301\C\$\inetpub\logs\LogFiles\ Deleting file \\EX1301\C\$\inetpub\logs\LogFiles\W3SVC1\u\_ex140612.log Deleting file \\EX1301\C\$\inetpub\logs\LogFiles\W3SVC2\u ex140612.log

Removing files '66' older than '09/13/2014 11:02:13' from Log-Directory: \\EX1301\C\$\Program Files\Microsoft\Exchange Server\V15\Logging\ Deleting file \\EX1301\C\$\Program Files\Microsoft\Exchange Server\V15\Logging\CmdletInfra\Others\Cmdlet\MSExchangeHMWorker.exe 7644 Cmdlet 2014061209-1.LOG Deleting file \\EX1301\C\$\Program Files\Microsoft\Exchange Server\V15\Logging\CmdletInfra\Others\Cmdlet\MSExchangeHMWorker.exe 7644 Cmdlet 2014061210-1.LOG Deleting file \\EX1301\C\$\Program Files\Microsoft\Exchange Server\V15\Logging\CmdletInfra\Others\Cmdlet\MSExchangeHMWorker.exe 7644 Cmdlet 2014061211-1.LOG Deleting file \\EX1301\C\$\Program Files\Microsoft\Exchange Server\V15\Logging\CmdletInfra\Others\Cmdlet\MSExchangeHMWorker.exe 7644 Cmdlet 2014061212-1.LOG Deleting file \\EX1301\C\$\Program Files\Microsoft\Exchange Server\V15\Logging\CmdletInfra\Others\Cmdlet\MSExchangeHMWorker.exe 7644 Cmdlet 2014061213-1.LOG Deleting file \\EX1301\C\$\Program Files\Microsoft\Exchange Server\V15\Logging\CmdletInfra\Others\Cmdlet\MSExchangeHMWorker.exe 7644 Cmdlet 2014061214-1.LOG Deleting file \\EX1301\C\$\Program Files\Microsoft\Exchange Server\V15\Logging\CmdletInfra\Others\Cmdlet\MSExchangeHMWorker.exe 7644 Cmdlet 2014061215-1.LOG Deleting file \\EX1301\C\$\Program Files\Microsoft\Exchange Server\V15\Logging\CmdletInfra\Others\Cmdlet\MSExchangeHMWorker.exe 7644 Cmdlet 2014061216-1.LOG Deleting file \\EX1301\C\$\Program Files\Microsoft\Exchange Server\V15\Logging\CmdletInfra\Others\Cmdlet\MSExchangeHMWorker.exe 7644 Cmdlet 2014061217-1.LOG Deleting file \\EX1301\C\$\Program Files\Microsoft\Exchange Server\V15\Logging\CmdletInfra\Others\Cmdlet\MSExchangeHMWorker.exe 7644 Cmdlet 2014061218-1.LOG Deleting file \\EX1301\C\$\Program Files\Microsoft\Exchange Server\V15\Logging\CmdletInfra\Others\Cmdlet\MSExchangeHMWorker.exe 7644 Cmdlet 2014061219-1.LOG Deleting file \\EX1301\C\$\Program Files\Microsoft\Exchange Server\V15\Logging\CmdletInfra\Others\Cmdlet\MSExchangeHMWorker.exe 7644 Cmdlet 2014061220-1.LOG Deleting file \\EX1301\C\$\Program Files\Microsoft\Exchange Server\V15\Logging\CmdletInfra\Others\Cmdlet\MSExchangeHMWorker.exe 7644 Cmdlet 2014061221-1.LOG Deleting file \\EX1301\C\$\Program Files\Microsoft\Exchange Server\V15\Logging\CmdletInfra\Others\Cmdlet\MSExchangeHMWorker.exe 7644 Cmdlet 2014061222-1.LOG Deleting file \\EX1301\C\$\Program Files\Microsoft\Exchange Server\V15\Logging\CmdletInfra\Others\Cmdlet\MSExchangeHMWorker.exe 7644 Cmdlet 2014061223-1.LOG Deleting file \\EX1301\C\$\Program Files\Microsoft\Exchange Server\V15\Logging\CmdletInfra\Others\Cmdlet\MSExchangeHMWorker.exe 7644 Cmdlet 2014061300-1.LOG Deleting file \\EX1301\C\$\Program Files\Microsoft\Exchange Server\V15\Logging\CmdletInfra\Others\Cmdlet\MSExchangeHMWorker.exe 7644 Cmdlet 2014061301-1.LOG Deleting file \\EX1301\C\$\Program Files\Microsoft\Exchange Server\V15\Logging\CmdletInfra\Others\Cmdlet\MSExchangeHMWorker.exe 7644 Cmdlet 2014061302-1.LOG Deleting file \\EX1301\C\$\Program Files\Microsoft\Exchange Server\V15\Logging\CmdletInfra\Others\Cmdlet\MSExchangeHMWorker.exe 7644 Cmdlet 2014061303-1.LOG Deleting file \\EX1301\C\$\Program Files\Microsoft\Exchange Server\V15\Logging\CmdletInfra\Others\Cmdlet\MSExchangeHMWorker.exe 7644 Cmdlet 2014061304-1.LOG

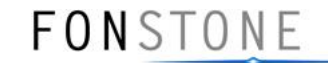

# Logfile CleanUp #6/6

#### Possible enhancements

- 1. Implement the Logfile CleanUp Script as daily scheduled maintenance task (for each Exchange Server, locally or remotely)
- 2. Before removing logfiles copy them to another location e.g. zipped
- 3. Determine IIS Logfiles Path for each remote Exchanger server individually
- 4. Determine Exchange Install Path for each remote Exchanger servers individually and determine customized Exchange Logging Path configurations
- 5. Write a logfile 🙂 instead of standard output only
- 6. Handle dedicated Exchange Server roles seperately if not multirole servers only in place

FONSTONE

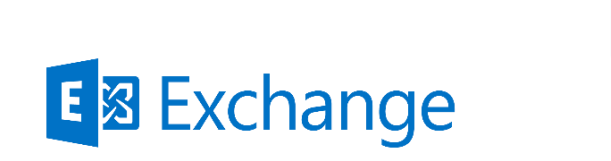

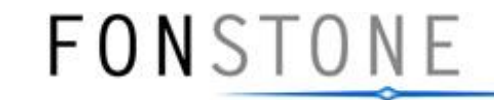

# Migrate Receive Connectors

# Migrate Receive Connectors #1/4

#### Receive Connectors (RC)

Receive Connectors are configured per Exchange Server Additional Receive Connectors are often created and operated (e.g. managed SMTP internal delivery or external relay for application servers) Their configuration should be kept the same on all servers where a same RC is configured

#### Migrate or just copy RC configuration

Transfer of current RC configuration in a migration scenario or just to an additionally installed Exchange Server is required from time to time and executed manually it is laborious and error-prone.

e.g. because of extensive RemoteIPRanges lists or any non-default configuration detail

#### FONSTONE

# Migrate Receive Connectors #2/4

#### Example Basic Script

# Exchange 2013 Mail flow configuration - Create new E2K13 RECEIVE Connectors based on existing one(s) from E2K7
\$SourceServer = "E2K7-SRV01"
\$E2K13Servers = "E2K13-SRV01,E2K13-SRV03,E2K13-SRV03"

```
$ReceiveConnectors = Get-ReceiveConnector -Server $SourceServer | where {($_.Name -notlike "Client*") - and ($_.name -notlike "Default*")}
$TargetServers = $E2K13Servers.Split(",") | Get-ExchangeServer
```

```
Foreach ($TargetServer in $Targetservers) {
    Foreach ($RC in $ReceiveConnectors) {
        # Copy basic RC settings:
        New-ReceiveConnector -Server $TargetServer.Name -Name $RC.name -Bindings $RC.Bindings -RemoteIPRanges $RC.RemoteIPRanges
        -AuthMechanism $($RC.AuthMechanism) -PermissionGroups Anonymous -MaxMessageSize $RC.MaxMessageSize -TransportRole:FrontendTransport
    }
}
```

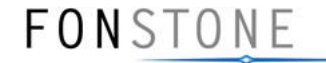

### Migrate Receive Connectors #3/4 Possible enhancements

- 1. Restore Anonymous Relay if PermissionGroup «custom» was used
- 2. Export/Import Setting via XML ⇒ see next Tip

#### 3. Include additional Receive Connector Settings

-AuthMechanism | -Banner | -Bindings | -ChunkingEnabled | -Comment | -ConnectionTimeout | -ConnectionInactivityTimeout | -DefaultDomain | -DeliveryStatusNotificationEnabled | -DomainSecureEnabled | -EightBitMimeEnabled | -EnableAuthGSSAPI | -ExtendedProtectionPolicy | -ExtendedProtectionTlsTerminatedAtProxy | -LongAddressesEnabled | -Enabled | -MessageRateLimit | -MaxInboundConnection | -MaxInboundConnectionPerSource | -MaxInboundConnectionPercentagePerSource | -MaxHeaderSize | -MaxHopCount | -MaxLocalHopCount | -MaxLogonFailures | -MaxMessageSize | -MaxProtocolErrors | -MaxRecipientsPerMessage | -Name | -OrarEnabled | -PermissionGroups | -PipeliningEnabled | -ProtocolLoggingLevel | -RequireEHLODomain | -RemoteIPRanges | -RequireTLS | -SizeEnabled | -TarpitInterval | -TransportRole

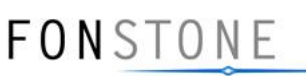

## Migrate Receive Connectors #4/4

#### Example Basic (+Relay) Script

}

# Exchange 2013 Mail flow configuration - Create new E2K13 RECEIVE Connectors based on existing one(s) from E2K7
\$SourceServer = "E2K7-SRV01"
\$E2K13Servers = "E2K13-SRV01,E2K13-SRV03,E2K13-SRV03«

```
$ReceiveConnectors = Get-ReceiveConnector -Server $SourceServer | where {($_.Name -notlike "Client*") - and ($_.name -notlike "Default*")}
$TargetServers = $E2K13Servers.Split(",") | Get-ExchangeServer
```

```
Foreach ($TargetServer in $Targetservers) {
    Foreach ($RC in $ReceiveConnectors) {
        # Copy basic RC settings:
        New-ReceiveConnector -Server $TargetServer.Name -Name $RC.name -Bindings $RC.Bindings -RemoteIPRanges $RC.RemoteIPRanges
        -AuthMechanism $($RC.AuthMechanism) -PermissionGroups Anonymous -MaxMessageSize $RC.MaxMessageSize -TransportRole:FrontendTransport
```

Restore Anonymous Relay if PermissionGroup «custom» was used

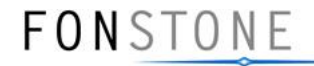

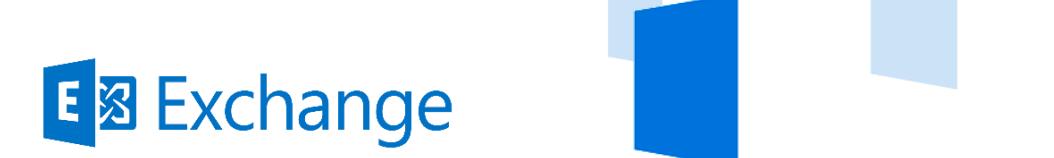

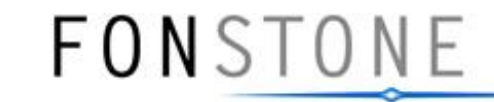

# Export Exchange Settings

# How to store Exchange Settings #1/6

#### The Quest

If you are applying changes to Exchange settings or want to store for other reason current Exchange configuration information (such as user email addresses, virtual directory or receive connectors configurations). You can easily store configuration data that you might need for comparison and retrieve easily or even restore it afterwards.

#### Overcome Challenge Multivalued Attributes

Often **Export-Csv** is used to export configurations data e.g. because of its easyinterpretable format (Notepad, Excel). In this case you additionally need to overcome the challenge to export multivalued attribute content.

Tip: Export and store configuration data in XML files.

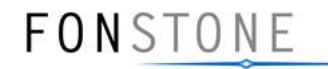

# How to store Exchange Settings #2/6

#### Export-Csv; Import-Csv

If you don't specifically address multivalued attributes then the content of such attributes is not available in your file export but gets typically replaced by:

Microsoft.Exchange.Data.MultiValuedProperty`1[System.Globalization.CultureInfo]
Microsoft.Exchange.Data.MultiValuedProperty`1[System.String]
Microsoft.Exchange.Data.MultiValuedProperty`1[System.Guid]
Microsoft.Exchange.Data.Directory.ADMultiValuedProperty`1[Microsoft.Exchange.Data.Directory.MailboxProvisioningConstraint]

FONSTONE

# How to store Exchange Settings #3/6 Export-Clixml; Import-Clixml

Export-Clixml allows including ALL properties without any additional data handling.

Import-Clixml allows us to retrieve our original exportet configuration (Get-Mailbox, Get-ReceiveConnector, ...) we piped to Export-Clixml, including **ALL** the properties that have been available and included at that time.

Therefore we can use the same approach to examine what the configuration has been as we would query current values from Exchange Servers now. With the difference of loading the data with Import-Clixml first.

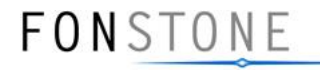

# How to store Exchange Settings #4/6

#### Export-Csv; Import-Csv

| <b>2</b> 2                        | Select Machine: EX1301.lab.local                                              | _ <b>D</b> X |
|-----------------------------------|-------------------------------------------------------------------------------|--------------|
| [PS] C:\temp>Get-Ma               | ailbox pascal.riedo   FL SamAccountName,EmailAddresses,PrimarySmtpAddress     |              |
|                                   |                                                                               |              |
| SamAccountName                    | : pascal.riedo                                                                |              |
| EmailAddresses                    | : {smtp:rip@lab.local, SMTP:pascal.riedo@lab.local}                           |              |
| PrimarySmtpAddress                | : pascal.riedo@lab.local                                                      |              |
|                                   |                                                                               |              |
| <pre>[PS] C:\temp&gt;Get-Ma</pre> | ailbox pascal.riedo   Export-Csv .\pascal.riedo.csv                           |              |
|                                   |                                                                               |              |
| <pre>[PS] C:\temp&gt;Import</pre> | -Csv .\pascal.riedo.csv   FL SamAccountName,EmailAddresses,PrimarySmtpAddress |              |
|                                   |                                                                               |              |
| SamAccountName                    | : pascal.riedo                                                                |              |
| EmailAddresses                    | : Microsoft.Exchange.Data.ProxyAddressCollection                              |              |
| PrimarySmtpAddress                | : pascal.riedo@lab.local                                                      |              |

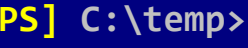

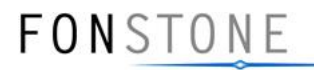

# How to store Exchange Settings #5/6

#### Export-Clixml; Import-Clixml

C:\temp>

| Select Machine: EX1301.lab.local                                                                          | _ <b>D</b> X |
|----------------------------------------------------------------------------------------------------|--------------|
| <pre>[PS] C:\temp&gt;Get-Mailbox pascal.riedo   FL SamAccountName,EmailAddresses,PrimarySmtpAddress</pre> |              |
|                                                                                                    |              |
| SamAccountName : pascal.riedo                                                                             |              |
| EmailAddresses : {smtp:rip@lab.local, SMTP:pascal.riedo@lab.local}                                        |              |
| PrimarySmtpAddress : pascal.riedo@lab.local                                                               |              |
|                                                                                                    |              |
| <pre>[PS] C:\temp&gt;Get-Mailbox pascal.riedo   Export-Clixml .\pascal.riedo.xml</pre>                    |              |
|                                                                                                    |              |
| [PS] C:\temp>Import-Clixml .\pascal.riedo.xml   FL SamAccountName,EmailAddresses,PrimarySmtpAddress       |              |
|                                                                                                    |              |
| SamAccountName · nascal riedo                                                                             |              |
| EmailAddresses : {smtn:rin@lab local SMTP:pascal riedo@lab local}                                         |              |
| PrimarySmtnAddress : pascal riedo@lab local                                                               |              |
|                                                                                                    |              |

FONSTONE

### How to store Exchange Settings #6/6 Additional Examples

Get-Mailbox john.doe | Export-CliXml .\john.doe.xml -Encoding Unicode Get-Mailbox -Resultsize Unlimited | Export-CliXml .\Mbx.xml -Encoding Unicode

Get-ReceiveConnector EX1301\ReceiveInternal-ForRelay | Export-CliXml .\RC\_EX1301.xml Get-ReceiveConnector | Export-CliXml .\RC\_All.xml -Encoding Unicode

Get-OwaVirtualDirectory | Export-Clixml .\OWAVirtualDirectories.xml -Encoding Unicode Get-OutlookAnywhere | Export-Clixml .\OutlookAnywhere.xml -Encoding Unicode

Get-User -ResultSize Unlimited | Export-CliXml .\Usr.xml -Encoding Unicode

#### Note

We use this method to analyze & compare undocumented customer Exchange configurations in order to visualize and even document customizations

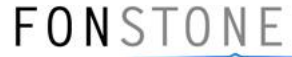

## How to store Exchange Settings #more tips

Tip: expand multivalued properties

Select examples for expanding multivalued properties

Get-Mailbox john.doe | Select EmailAddresses Get-Mailbox john.doe | Select -ExpandProperty EmailAddresses

Get-Mailbox john.doe | Select Name, @{Name='EmailAddresses';Expression={[string]::join(";", (\$\_.EmailAddresses))}}

#### Tip: add/remove multivalued properties

Set-Mailbox john.doe -EmailAddresses @{Add='newaddress@lab.local'}
Set-Mailbox john.doe -EmailAddresses @{Remove='newaddress@lab.local'}

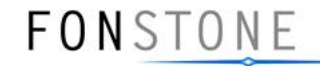

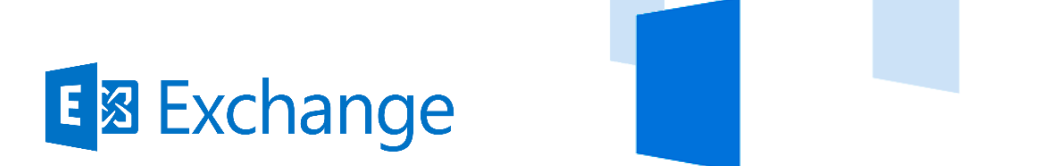

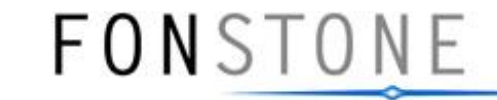

# Desaster Recovery

## Re-installing any lost DAG member #1/6

#### Ever lost a DAG member during CU installation?

- … hopefully not! ☺
- Installation procedure may abort. Even today!
- Node is in an indefinite state then
- Setup may not be capable to resume under any (obvious) circumstances
- You need to decide what to do next!

#### Things you should NOT consider

- Install the Server freshly with a new name and join it to the DAG
- Use ADSIEdit to remove the server and see what happens next
- Turn the machine off and enjoy your weekend

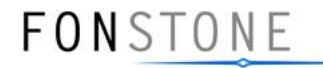

# Re-installing any lost DAG member #2/6

#### But what to do then?

- Remember the TechNet article to recover any server
   <u>http://tinyurl.com/recoverserver</u>
- ... but it's not as straight forward as you may expect!
- It's only a VERY generic approach that needs a few more steps to complete

#### A few notes for subsequent steps

- DAC mode should always be enabled for DAG to have all needed cmdlets for any DR scenario
- Procedure has been engineered during a real DR scenario at night in a 3 node DAG environment
- Proofed during several DR tests
- Keep your environment documented with at least a minimum set of configuration details!
   FONSTONE

# Re-installing any lost DAG member #3/6

Preparation

- 1. Save all needed local files on affected server
- 2. Save/Export needed Exchange certificates (with any private key)
- 3. Note exact NIC config
- 4. Note current PageFile size: (typically physical RAM + 10 MB)
- 5. Note virtual directory settings (external- and internal URLs, authentication)
- 6. Note activation priority of all databases within DAG
- 7. Reset computer account in AD

**TIP:** Use Export-CliXML to capture relevant configuration data

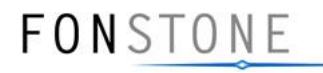

# Re-installing any lost DAG member #4/6

#### Re-Installation

- 1. Re-install OS. **Important:** use same version as before!
- 2. Provide same name and IP address(es) for machine and rejoin to domain
- 3. Patch OS to latest patch level
- 4. Import previously exported certificates
- 5. Install E2013 pre-requisites (UM API, Office FilterPack + SP)
- 6. Adjust PageFile size accordingly
- 7. Recover DB drives (take online) and ensure drive letters are correct
- E2013 Installation with binaries from NEW CU!
   setup /m:recoverserver /iacceptexchangeserverlicenseterms
   Note: /mapi virtual directory will not be recreated! See <a href="http://support.microsoft.com/kb/2931223">http://support.microsoft.com/kb/2931223</a>
- 9. Installing all needed UM Language Packs setup /AddUmLanguagePack:de-DE /SourceDir:c:\Installation\E2013\_SP1\_files /iacceptexchangeserverlicenseterms

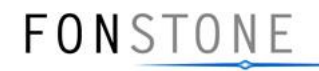

# Re-installing any lost DAG member #5/6

#### Restore potentially lost information

1. Recover virtual directories and SCP

\$Srv = Get-ExchangeServer <lost node name>

# Virtual Directories

Set-ActiveSyncVirtualDirectory -Server \$Srv -InternalURL "https://vip.company.com/Microsoft-Server-ActiveSync"

Set-EcpVirtualDirectory -Server \$Srv -InternalURL "https://vip.company.com/ecp"

Set-OabVirtualDirectory-Server \$Srv -InternalURL "https://vip.company.com/OAB"

Set-OwaVirtualDirectory-Server \$Srv -InternalURL "https://vip.company.com/owa"

Set-WebServicesVirtualDirectory-Server \$Srv -InternalURL "https://vip.company.com/EWS/Exchange.asmx"
# SCP

**\$Srv** | Get-ClientAccessServer | select \*uri

Set-ClientAccessServer -\$Srv -AutoDiscoverServiceInternalUri
 "https://vip.company.com/Autodiscover/Autodiscover.xml"

- 2. Adjust FIPS proxy settings if needed (system proxy with netsh)
- 3. Add node to DAG

Add-DatabaseAvailabilityGroupServer -Identity <DAG name> -MailboxServer \$Srv.Name

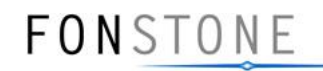

Re-installing any lost DAG member #6/6

Restore potentially lost information (Cont.)

- 1. Add DB replicas to server Add-MailboxDatabaseCopy -Identity <DB01> -MailboxServer \$Srv.Name # PAUSE and check if OK for 1st DB! Add-MailboxDatabaseCopy -Identity <DB02> -MailboxServer \$Srv.Name # Repeat for all involved DBs
- 2. Eventually reseed failed DBs and wait until everything is healthy again
- 3. Verify activation priority for databases is still the same as before.
- 4. Verify the OWA default domain is still the same one the OWA virtual directory
- 5. Install backup software and other 3<sup>rd</sup> party software if needed and ensure everything works as before
- 6. Test if everything is fine again!
- 7. Don't wonder if Exchange version number seems the old one. It IS the correct version, as we used the bits for the re-installation!

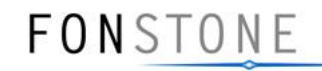

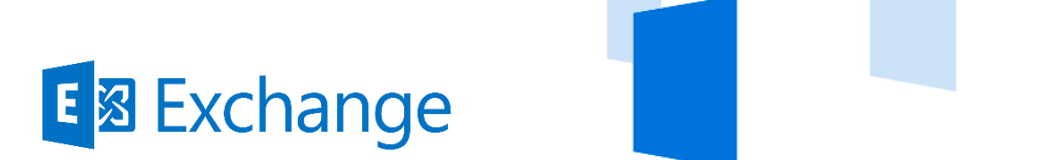

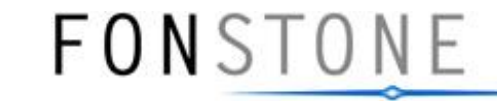

# Server Patching and Maintenance Mode

### Maintenance Mode #1/5

#### What is Maintenance Mode?

- Prevent Exchange from acting as a CAS and/or MBX server
- Empty queues, take server components offline and pause cluster node
- When to take your Server into Maintenance Mode
- patching the OS
- installing Cumulative Updates for Exchange 2013
- maintaining hardware, virtual environments, etc.
- How to take your Server into Maintenance Mode
- Use a small scriptlet or a set of cmdlets.
- Don't use any script from **\$exscripts** folder! It's not suitable for server components

FONSTONE

• Eventually take Server in maintenance on load balancers as well

### Maintenance Mode #2/5

• Steps to put Server into Maintenance Mode

http://tinyurl.com/E2013Maint

1. Drain active mail queues on the mailbox server

Set-ServerComponentState <ServerName> -Component HubTransport -State Draining -Requester Maintenance

- 2. To help transport services immediately pick the state change run:
- **Restart-Service** MSExchangeTransport

Restart-Service MSExchangeFrontEndTransport # if Server has CAS role installed

- 3. To redirect messages pending delivery in the local queues to another Mailbox server run: Redirect-Message -Server <ServerName> -Target <MailboxServerFQDN>
- 4. To prevents the node from being and becoming the PAM, pause the cluster node by running **Suspend-ClusterNode <ServerName>**
- 5. To move all active databases currently hosted on the DAG member to other DAG members, run

Set-MailboxServer <ServerName> -DatabaseCopyActivationDisabledAndMoveNow \$True

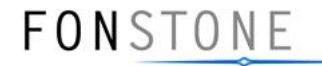

### Maintenance Mode #3/5

6. To prevent the server from hosting active database copies, run Set-MailboxServer <ServerName> -DatabaseCopyAutoActivationPolicy Blocked

7. To put the server in maintenance mode run:

Set-ServerComponentState <ServerName> -Component ServerWideOffline -State Inactive
 -Requester Maintenance

• Steps to take Server out of Maintenance Mode

Set-ServerComponentState <ServerName> -Component ServerWideOffline -State Active

-Requester Maintenance

Resume-ClusterNode <ServerName>

**Restart-Service** MSExchangeTransport

Restart-Service MSExchangeFrontEndTransport # if Server has CAS role installed

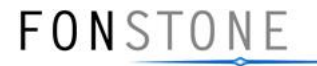

### Maintenance Mode #4/5

#### Approach to automate e.g. Server OS patching

- Ensure your SW deployment solution is capable to execute PowerShell scripts before and after installing new patches
- Key is to ensure that Server is *entirely* in maintenance mode before patching
- ... and back online again, once patching has been done!

#### Script1: Start-ServerMaintenance

- 1. Takes Server into maintenance
- 2. Verifies that server is ready for being patched

#### Script2: Stop-Servermaintenance

- 1. Brings server back online
- 2. Verifies that everything is up and running again
- 3. (Redistribute databases once last server in DAG has been patched)

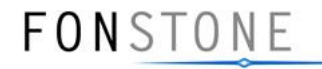

### Maintenance Mode #5/5

- Reusable technique for similar requirements
- Example function:

```
function Check-MailboxServerStateUP([string] $server){
```

```
$mstateUP = $true
```

```
$mbx = Get-MailboxServer -Identity
```

```
$server | select DatabaseCopy*
```

```
if ($mbx.DatabaseCopyActivationDisabledAndMoveNow -ne $false){$mstateUP = $false}
```

```
if ($mbx.DatabaseCopyAutoActivationPolicy -ne "Unrestricted") {$mstateUP = $false}
return $mstateUP
```

```
}
```

#### • Get overall Server state

**\$overallstate** returns a **\$true** only if every tested criteria returns a **\$true \$srv** = **«EXSRV01»** 

```
$overallstate = $true
```

```
if (!(Check-ComponentStateUP $srv)) {$overallstate = $false}
```

- if (!(Check-MailboxServerStateUP \$srv)) {\$overallstate = \$false}
- if (!(Check-ClusterNodeStateUP \$srv)) {\$overallstate = \$false}

```
if (!(Check-ExServicesUP $srv)) {$overallstate = $false}
```

```
# ...
```

#### \$overallstate

```
FONSTONE
```

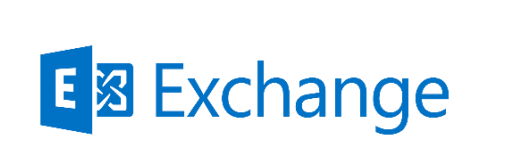

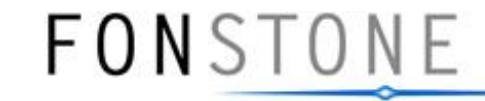

# Questions

Thomas Dehn, Solutions Architect thomas.dehn@fonstone.com

Pascal Riedo, Solutions Architect pascal.riedo@fonstone.com

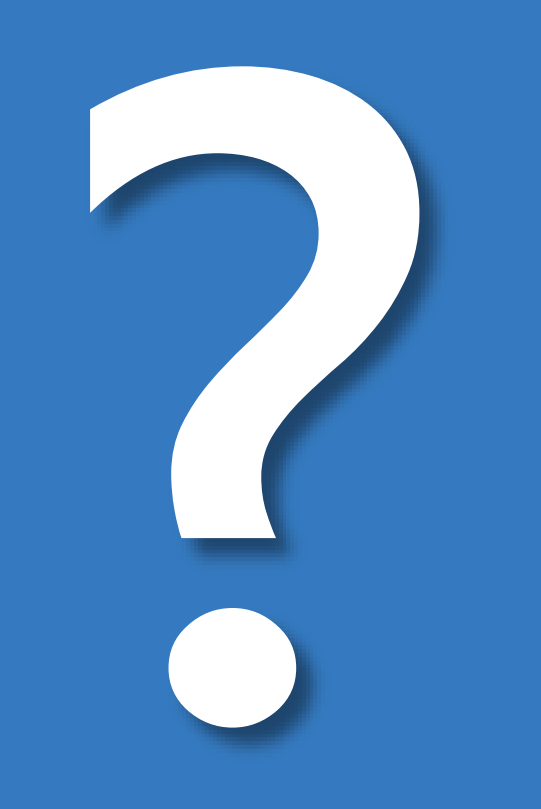

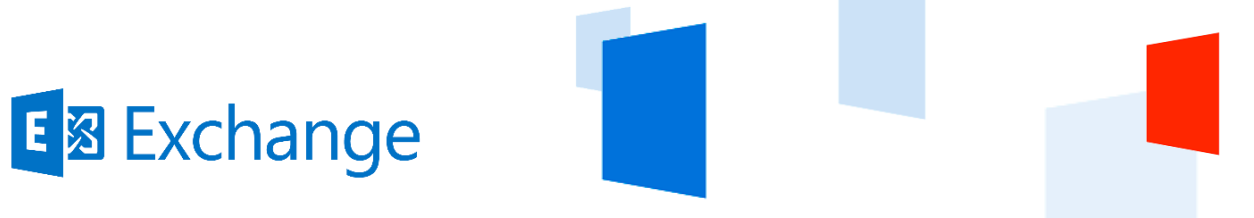

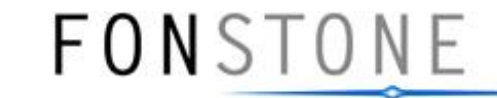

# Notes on Service Pack 1

... and beyond!

## New in Exchange Server 2013 SP1

- Support for Windows Server 2012 R2 Install on Windows Server 2012 R2 Use Windows Server 2012 R2 writable directory servers Leverage Windows Server 2012 R2 DFL/FFL
- MAPI over HTTP

New communication protocol for Outlook 2013 SP1 and later Disabled by default in Exchange 2013 SP1

FONSTONE

- EAC Command Logging
- DAGs without CAAPs
- Edge Transport Server

### MAPI over HTTP – Basics

 New communication protocol in Exchange 2013 SP1 and Outlook 2013 SP1

FONSTONE

Referred to in product as the Exchange HTTP Transport, and by the internal code name Alchemy

- Modernizes the Outlook/Exchange connection by removing dependency on RPC at transport layer Outlook continues to use the same ROP verbs to communicate with Exchange Outlook creates an HTTP tunnel directly to Exchange
- Outlook connects to the /mapi virdir for mail and directory, not /rpc

Only mail and directory connect via /mapi Still uses /EWS, /OAB, /AutoDiscover, etc., for Web service calls

### EAC Command Logging – Basics

| Enterprise Office 365          |                                                                    | Administrator - ? -             |
|--------------------------------|--------------------------------------------------------------------|---------------------------------|
| Exchange admin cer             | nter                                                               | Help<br>Disable Help bubble     |
| recipients                     | servers databases database availability groups virtual directories | Show Command Logging<br>Privacy |
| permissions                    |                                                                    | Copyright                       |
| compliance management          |                                                                    |                                 |
| organization                   | NAME                                                               |                                 |
| protection                     | DAG1 dc01.demo.local MSX2,MSX1 DAG1<br>Member Servers              |                                 |
| mail flow                      | MSX2<br>MSX1                                                       |                                 |
| mobile                         | Witness Server                                                     |                                 |
| public folders                 | dc01.demo.local                                                    |                                 |
| unified messaging              | DAG Network                                                        |                                 |
| servers                        | MapiDagNetwork<br>Disable Replication   R<br>View details          | emove                           |
| hybrid                         | ReplicationDagNetwor<br>Disable Replication   R<br>View details    | rk01<br>jemove                  |
| tools                          | 1 selected of 1 total                                              |                                 |
| https://email.demo.local/ecp/# |                                                                    |                                 |

FONSTONE

## EAC Command Logging – Basics

- Must be open to log actions
   Displays up to 500 entries
- Click to clear log Log is cleared when EAC is closed
- Click 🔎 to search log
- Select one or more items Multi-select to see cmdlets from multiple items

|   | Start Time        | Status    | Command                                                                      |   |
|---|-------------------|-----------|------------------------------------------------------------------------------|---|
|   | 1/27/2014 9:45 PM | Completed | Get-ExchangeServer                                                           | ~ |
|   | 1/27/2014 9:45 PM | Completed | Get-ExchangeServer -Identity 87a0cdea-212a-424d-a7ff-b8df6102e70a            |   |
|   | 1/27/2014 9:45 PM | Completed | Get-MailboxServer -Identity EX1                                              |   |
|   | 1/27/2014 9:45 PM | Completed | Get-DatabaseAvailabilityGroup                                                |   |
|   | 1/27/2014 9:45 PM | Completed | Get-MailboxDatabase -IncludePreExchange2013 \$true                           |   |
|   | 1/27/2014 9:45 PM | Completed | Get-MailboxDatabaseCopyStatus -Identity "Mailbox Database 0811660258\*"      |   |
|   | 1/27/2014 9:45 PM | Completed | Get-MailboxDatabase -Identity 407e4216-7613-479b-adc0-89338281d842           |   |
|   | 1/27/2014 9:45 PM | Completed | Get-MailboxDatabaseCopyStatus -Identity "Mailbox Database 0811660258"        |   |
|   | 1/27/2014 9:45 PM | Completed | Get-MailboxDatabaseCopyStatus -Identity "Mailbox Database 0811660258\*"      |   |
|   | 1/27/2014 9:46 PM | Completed | Get-MailboxDatabaseCopyStatus -Identity 358be204-b6e1-4694-9660-7445573e852f | ~ |
| 0 | 1/27/2014 9:46 PM | Completed | Get-MailboxDatabase -Identity "Mailbox Database 0811660258"                  |   |
|   |                   |           | 1 selected of 16 total                                                       |   |

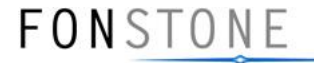

100%

FONSTONE

#### Logging Viewer

#### ХP

| Index    | Start Time           | Status           | Command                                                                      |            |              |
|----------|----------------------|------------------|------------------------------------------------------------------------------|------------|--------------|
| 0        | 1/27/2014 9:45 PM    | Completed        | Get-ExchangeServer                                                           |            | ~            |
| 1        | 1/27/2014 9:45 PM    | Completed        | Get-ExchangeServer -Identity 87a0cdea-212a-424d-a7ff-b8df6102e70a            |            |              |
| 2        | 1/27/2014 9:45 PM    | Completed        | Get-MailboxServer -Identity EX1                                              |            |              |
| 3        | 1/27/2014 9:45 PM    | Completed        | Get-DatabaseAvailabilityGroup                                                |            |              |
| 4        | 1/27/2014 9:45 PM    | Completed        | Get-MailboxDatabase -IncludePreExchange2013 \$true                           |            |              |
| 5        | 1/27/2014 9:45 PM    | Completed        | Get-MailboxDatabaseCopyStatus -Identity "Mailbox Database 0811660258\*"      |            |              |
| 6        | 1/27/2014 9:45 PM    | Completed        | Get-MailboxDatabase -Identity 407e4216-7613-479b-adc0-89338281d842           |            |              |
| 7        | 1/27/2014 9:45 PM    | Completed        | Get-MailboxDatabaseCopyStatus -Identity "Mailbox Database 0811660258"        |            |              |
| 8        | 1/27/2014 9:45 PM    | Completed        | Get-MailboxDatabaseCopyStatus -Identity "Mailbox Database 0811660258\*"      |            |              |
| 9        | 1/27/2014 9:46 PM    | Completed        | Get-MailboxDatabaseCopyStatus -Identity 358be204-b6e1-4694-9660-7445573e852f |            | $\mathbf{v}$ |
| 10       | 1/27/2014 9:46 PM    | Completed        | Get-MailboxDatabase -Identity "Mailbox Database 0811660258"                  |            | _            |
|          |                      |                  | 1 selected of 16 total                                                       |            |              |
| Commar   | ıd:                  |                  |                                                                              |            |              |
| Get-Mail | boxDatabaseCopyStatı | us -Identity "Ma | ilbox Database 0811660258\*"                                                 |            |              |
|          |                      |                  |                                                                              | Learn more |              |
|          |                      |                  |                                                                              | 🔍 100% 🛛 🕶 |              |

| Ø             | Show Comman           | d Logging - Win     | dows Internet Explorer              | _ □        | x       |
|---------------|-----------------------|---------------------|-------------------------------------|------------|---------|
| Loggir<br>X の | ng Viewer             |                     |                                     |            |         |
| Index         | Start Time            | Status              | Command                             |            |         |
| 0             | 1/27/2014 9:5         | Completed           | Get-ExchangeServer                  |            |         |
| 1             | 1/27/2014 9:5         | Completed           | -<br>Get-ExchangeServer -Identity 8 | 7a0cdea    | -2      |
| 2             | 1/27/2014 9:5         | Completed           | Get-MailboxServer -Identity EX      | 1          |         |
| 3             | 1/27/2014 9:5         | Completed           | Get-MailboxDatabase -IncludeF       | reExcha    | ng      |
| 4             | 1/27/2014 9:5         | Completed           | Get-DatabaseAvailabilityGroup       |            |         |
| 5             | 1/27/2014 9:5         | Completed           | Get-MailboxDatabase -Identity       | 407e421    | 6       |
| 6             | 1/27/2014 9:5         | Completed           | Get-MailboxDatabaseCopyState        | ıs -Ident  | ity     |
| 7             | 1/27/2014 9:5         | Completed           | Get-ClientAccessServer              |            |         |
| 8             | 1/27/2014 9:57        | Completed           | Get-ActiveSyncVirtualDirectory -A   | DPropert   | ties    |
| 9             | 1/27/2014 9:57        | Completed           | Get-AutodiscoverVirtualDirectory    | -ADProp    | erti    |
| 10            | 1/27/2014 9:57        | Completed           | Get-EcpVirtualDirectory -ADPrope    | ertiesOnly | / \$t   |
| 11            | 1/27/2014 9:57        | Completed           | Get-OabVirtualDirectory -ADProp     | ertiesOnl  | y \$    |
| 12            | 1/27/2014 9:57        | Completed           | Get-OwaVirtualDirectory -ADProp     | ertiesOn   | ly \$ 🔪 |
| -17           | 1/07/001/077          | ~                   | C + M + C + 10 + 10 + 1             | 100        |         |
|               |                       | 8 select            | ed of 19 total                      |            |         |
| Get-Excl      | hangeServer           |                     |                                     |            | ^       |
| Get-Excl      | hangeServer -Identity | / 87a0cdea-212a-424 | 4d-a7ff-b8df6102e70a                |            |         |

Get-MailboxServer -Identity EX1

Get-MailboxDatabase -IncludePreExchange2013 \$true

Get-DatabaseAvailabilityGroup

Get-MailboxDatabase Identity /07e/216-7613-/70h-ads0-80338281d8/2

V

🔍 100% 🛛 👻

FONSTONE

### DAGs w/o Cluster Admin Access Points

- Windows Server 2008 R2 and Windows Server 2012 DAGs require at least one IP address on MAPI network DAGs require more than one IP address when the MAPI network is extended across subnets
- Windows Server 2012 R2 introduces clusters that can operate without an administrative access point
   No IP Address resource
   No Network Name resource
   No Cluster Name Object (CNO)
   No DNS registration for cluster
   No Failover Cluster Manager access

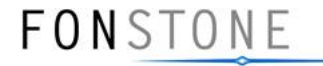

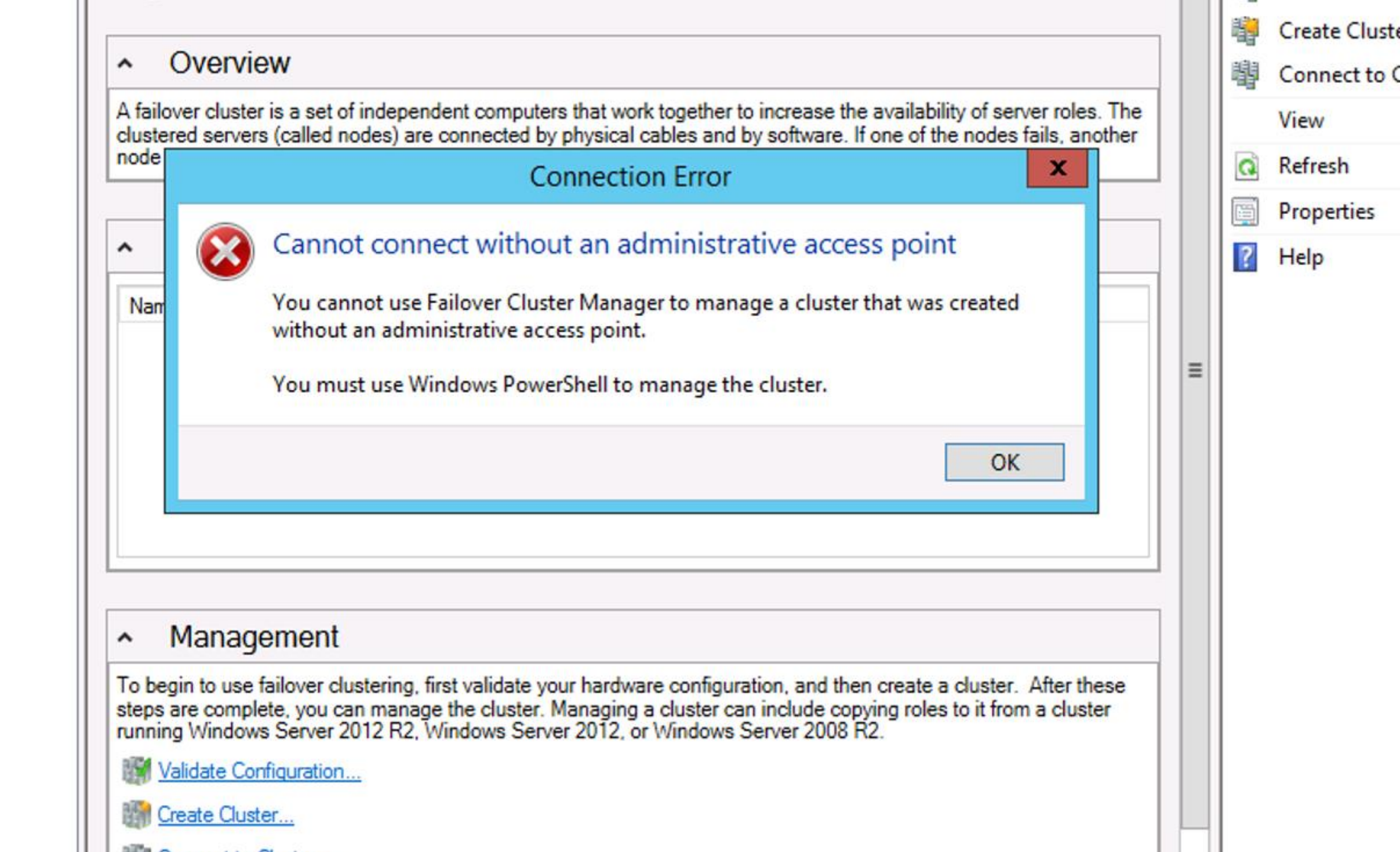

```
\mathbf{\Sigma}
                                            Administrator: Windows PowerShell
PS C:\Users\administrator.E15DEMOS> Get-Cluster -Name ex4 | fl
Name : D2
PS C:\Users\administrator.E15DEMOS> Get-ClusterResource -Cluster ex4 | fl
             : File Share Witness (\\ex3.e15demos.com\D2.e15demos.com)
Name
State
             : Online
OwnerGroup : Cluster Group
ResourceType : File Share Witness
PS C:\Users\administrator.E15DEMOS> Get-ClusterResource -Cluster ex5 | fl
Name
             : File Share Witness (\\ex3.e15demos.com\D2.e15demos.com)
             : Online
State
OwnerGroup : Cluster Group
ResourceType : File Share Witness
PS C:\Users\administrator.E15DEMOS> Get-Cluster -Name ex5 | fl
Name : D2
                                                       http://aka.ms/PowerShell WFC
PS C:\Users\administrator.E15DEMOS> _
```

## Edge Transport Server – Basics

- Enables customers to use a perimeter network Exchange 2013 server to handle all of the organization's Internet-facing email Requires minimum 4GB memory Easy to set up
- Designed for minimal attack surface
   No GUI / No ECP this means IIS not used, which reduces attack surface
   → NO PowerShell connect to EDGE Box

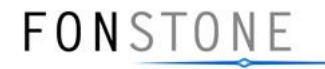

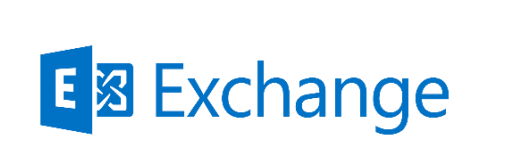

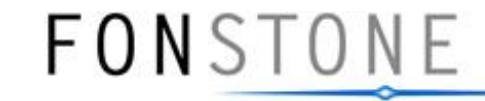

# Questions

Thomas Dehn, Solutions Architect thomas.dehn@fonstone.com

Pascal Riedo, Solutions Architect pascal.riedo@fonstone.com

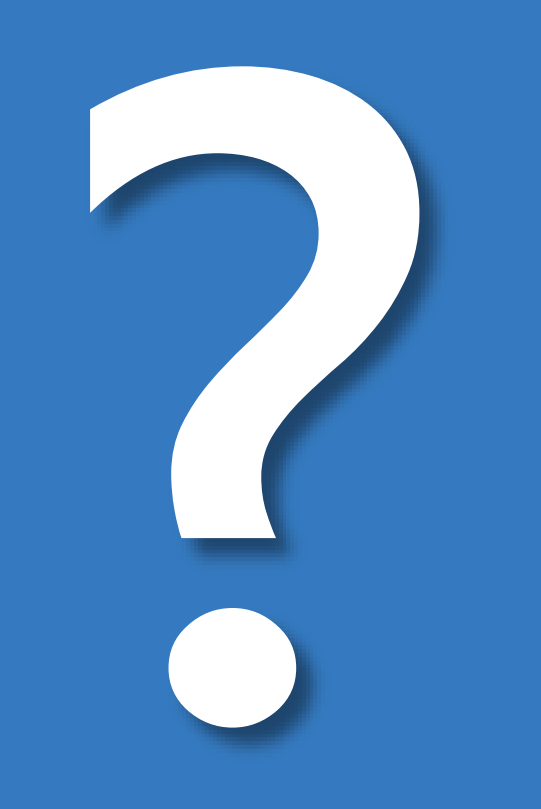